#### 污水下水道促參計畫管理系統作業規範

一、目的

為利污水下水道建設促參案件中內政部營建署(以下簡稱本署)、 直轄市及縣(市)政府(以下簡稱主辦機關)及民間機構間之行 政協處,並向民眾展示促參計畫建設成果,本署特建構「污水下 水道促參計畫管理系統」以作為各單位間溝通及成果展示平臺, 為維持平臺資訊正確及適時更新,特訂本作業規範

二.範圍

本規範說明前述管理系統之功能、填報、管理、分工管制方式及其他為使本系統能妥善運作之規定。

本管理系統適用於已簽約污水下水道促參計畫。

三、系統之管理及維護

本系統管理單位為本署下水道工程處(以下簡稱管理單位),負責管理系統之運作正常。

四. 系統功能及填報方式

請參閱本系統操作維護說明書。

五.分工與管制方式

請參閱填報作業分工與管制一覽表。

六.民間機構及主辦機關於污水下水道促參系統完成簽約招商後,應

指定人員負責資料提報及上網填報工作,並將上述人員個人資料 函報本署,人員如有變更時亦應函報本署知悉。

- 七.民間機構及主辦機關填報人員應確實依據填報作業分工與管制一 覽表之規定提送書面資料或上網填報資料,本署下水道工程處各 區分處(以下簡稱督導單位)負責督導填報情形。
- 八.民間機構及主辦機關應負責系統登載資料之正確性,及即時影像 功能正常上線,督導單位應審閱相關資料。
- 九.各單位發現資料有誤時,應先向資料提報單位確認,如書面提報 資料錯誤,應由資料提報單位通知維護單位修正;若為上網填報 資料錯誤應通知資料提報單位修正;如有其他錯誤,應通知管理 單位修正。
- 十.因登入系統需授權之帳號及密碼,系統管理單位將於系統完成簽約招商後應為主辦機關及民間機構先行各設定兩組帳號及密碼, 供該系統登入使用。
- 十一.主辦機關之書面資料提供、上網填報及即時影像提供等績效, 將納入本署促參獎勵措施評比考量。
- 十二.本作業規範如有未竟事宜,或因軟體改版而需要修正,由本署 辦理之。

## 污水下水道促參計畫資訊平臺填報工作

| 項次 | 模組功能                  | 資料提供單位              | 督導單位                          | 提報方式                    | 提供規定                                        |
|----|-----------------------|---------------------|-------------------------------|-------------------------|---------------------------------------------|
| 1  | 污水下水道系<br>統基本資料維<br>護 | 主辦機關                | 營建署下水道<br>工程處<br>冬區分處         | 資料檔案由系<br>統管理單位上<br>網登載 | 系統招商簽約<br>完成後14天內                           |
| 2  | 。<br>分標工程資料<br>維護     |                     |                               |                         | 興建執行計畫<br>書經主辦機關<br>核定後14天內                 |
| 3  | 整體工程填報<br>(週報)        | 民間機構                |                               | 民間機構上網<br>填報            | 每星期二下午<br>5點 30 分前完<br>成填報                  |
| 4  | 分標工程填報<br>(日報)        |                     | 營建署下水道<br>工程處<br>各區分處         |                         | 每日下午5點<br>30分前完成填<br>報                      |
| 5  | 趕工工程填報<br>(日報)        |                     |                               |                         | 每日下午5點<br>30分前完成填<br>報                      |
| 6  | 工程督導考核                | 主辦機關                |                               | 資料檔案由系<br>統維護單位上<br>網登載 | 於接獲工程查<br>核單位之查核<br>紀錄後填報                   |
| 7  | 財務管理                  |                     |                               |                         | 每季                                          |
| 8  | 行政協處                  | 主辦機關<br>民間機構<br>營建署 | 營建署下水道<br>工程處                 | 上網填報                    |                                             |
| 9  | 即時影像檢視                | 民間機構                | 營建署下水道<br>工程處<br>各區分處<br>主辦機關 | 即時影像提供                  | 污水處理廠開<br>工後30天內提<br>送計畫書經主<br>辦機關確認後<br>辦理 |

備註

1、上傳圖片大小建議為:600KB以下

2、工地即時影像規格:

a、鏡頭可180 度轉動

b、可經由瀏覽器,不須密碼直接瀏覽(透過 HTTP 通訊協定)

## 內政部營建署下水道資料庫資訊網

污水下水道 BOT 工程管理系統

操作維護說明

# 中華民國 97 年 9 月

第一版

#### 如何進入營建署下水道資料庫資訊網

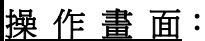

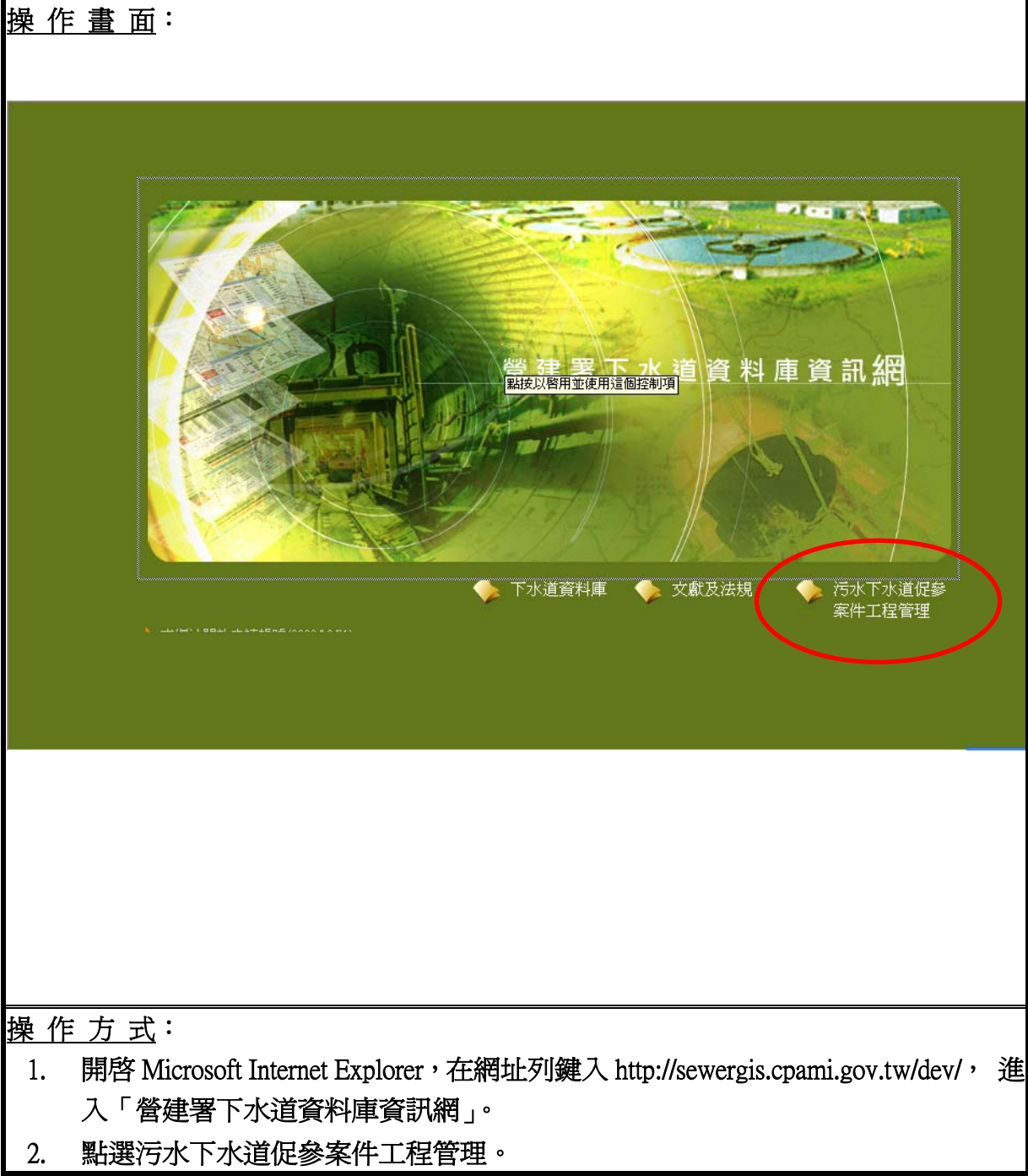

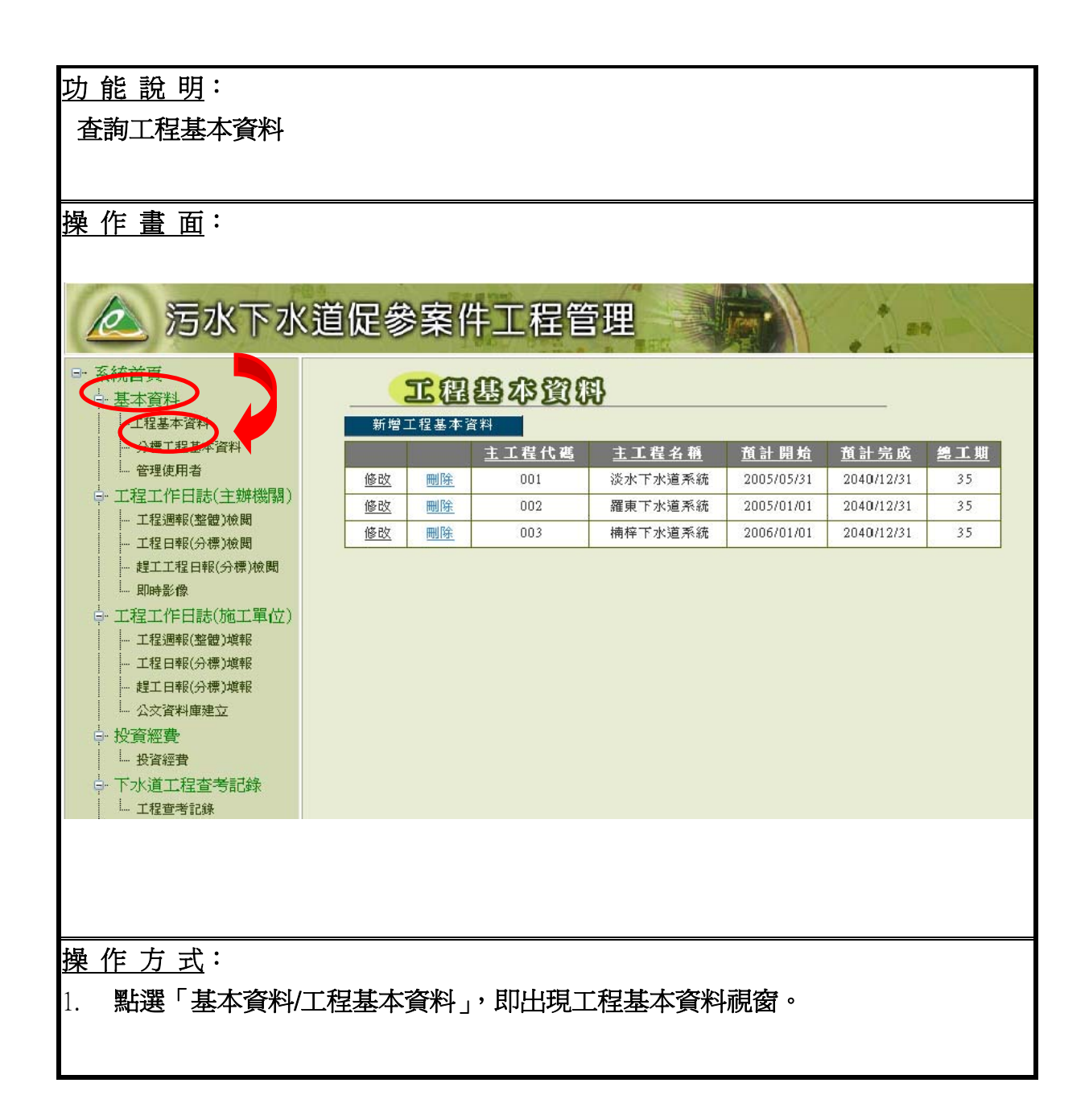

新增工程基本資料

| 操 | 作畫                              | <u>面</u> :                          |              |                         |            |              |            |  |  |
|---|---------------------------------|-------------------------------------|--------------|-------------------------|------------|--------------|------------|--|--|
|   | TARKOM                          |                                     |              |                         |            |              |            |  |  |
|   |                                 |                                     |              |                         |            |              |            |  |  |
|   |                                 |                                     |              |                         |            |              |            |  |  |
|   | it ah                           | milRA                               | <u>土工住八時</u> | <u>土土住石柵</u><br>※中工地注系统 | <u> </u>   | <u> 頂計元成</u> | <u>温上期</u> |  |  |
|   | 1 <u>88 GX</u>                  |                                     | 001          | 波尔下水道系统<br>             | 2005/05/31 | 2040/12/31   | 25         |  |  |
|   | 1 <u>18° GX</u>                 |                                     | 002          | 維東下水道系統<br>             | 2005/01/01 | 2040/12/31   | 25         |  |  |
|   | <u>168 EX</u>                   | 間限                                  | 003          | 俯住了小道於統                 | 2000/01/01 | 2040/12/31   | 33         |  |  |
|   |                                 |                                     |              |                         |            |              |            |  |  |
|   |                                 |                                     |              |                         |            |              |            |  |  |
|   |                                 |                                     |              |                         |            |              |            |  |  |
|   |                                 |                                     |              | 工程基本資料                  |            |              |            |  |  |
|   |                                 | 工程代                                 | ;碼:          |                         |            |              |            |  |  |
|   |                                 | 工程名稱:                               |              |                         |            |              |            |  |  |
|   |                                 | 預定開工                                | 日: 2008/03/1 | 0 預:                    | 定完工日: 200  | 8/03/10      |            |  |  |
|   |                                 | 總工期: 0                              |              |                         |            |              |            |  |  |
|   |                                 | 實際開工日: 2008/03/10 (日期格式:2007/01/01) |              |                         |            |              |            |  |  |
|   | 確認取消                            |                                     |              |                         |            |              |            |  |  |
|   | //                              | . D                                 |              |                         |            |              |            |  |  |
| 抨 | <u>:作万</u>                      | <u></u> :                           |              |                         |            |              |            |  |  |
|   | 1. 點選「新增工程基本資料」,頁面即開啓工程基本資料的表格。 |                                     |              |                         |            |              |            |  |  |
|   | 2. 在表格中的欄位依序輸入資料。               |                                     |              |                         |            |              |            |  |  |
| 3 | 3. 完成填寫内容後,按「確定」鍵即可。            |                                     |              |                         |            |              |            |  |  |
| 1 |                                 |                                     |              |                         |            |              |            |  |  |

### <u>功 能 說 明</u>:

修改工程基本資料

#### 操作畫面:

| 工程基本资料                 |                                           |                              |                                    |          |            |            |            |  |  |
|------------------------|-------------------------------------------|------------------------------|------------------------------------|----------|------------|------------|------------|--|--|
| 新增工程基本資料               |                                           |                              |                                    |          |            |            |            |  |  |
| 主工程代碼                  |                                           |                              | <u>主工程名稱</u>                       |          | <u> </u>   | <u> </u>   | <u>總工期</u> |  |  |
| 修                      | 修改     删除     001       修改     删除     002 |                              | 淡水下水道系統                            |          | 2005/05/31 | 2040/12/31 | 35         |  |  |
| 修                      |                                           |                              | 羅東下水道系統                            |          | 2005/01/01 | 2040/12/31 | 35         |  |  |
| 修                      | 改                                         | 003                          | 楠梓下水道系統                            |          | 2006/01/01 | 2040/12/31 | 35         |  |  |
|                        |                                           |                              |                                    |          |            |            |            |  |  |
|                        |                                           |                              |                                    |          |            |            |            |  |  |
|                        |                                           |                              | 工程。                                | 基本資料     |            |            |            |  |  |
|                        | 工程代碼:                                     | 001                          |                                    |          |            |            |            |  |  |
| (                      | 工程名稱:                                     | 淡水下水道系統                      |                                    |          |            |            |            |  |  |
|                        | 預定開工日:                                    | 2005/05/31                   | 預定完工日: 2040/12/31                  |          |            |            |            |  |  |
|                        | 總工期:                                      | 35                           |                                    |          |            |            |            |  |  |
| -                      | <b>宙際開工日:</b>                             | 2005/05/31 (                 | 日期格式:2007                          | 7/01/01) |            |            |            |  |  |
|                        | Ţ                                         | 钼                            |                                    | 揆水       | 污水下水道系     | 統          |            |  |  |
|                        |                                           | 「年限                          | 35年(民國95~129年)                     |          |            |            |            |  |  |
|                        | 執行                                        | ,<br>行效益                     | 提高台北縣用戶接管普及率約5%                    |          |            |            |            |  |  |
|                        |                                           | 1                            | 1.先期計畫書奉行政院93年8月23日院臺建字第0930039469 |          |            |            |            |  |  |
| 號函核定。                  |                                           |                              |                                    |          |            |            |            |  |  |
|                        | 執行                                        | 2.臺北縣政府於94年5月31日與北岸環保公司完成簽約。 |                                    |          |            |            |            |  |  |
|                        |                                           | 2                            | 3.目前辦理興建期作業中                       |          |            |            |            |  |  |
|                        | 計畫                                        | 範圍                           | 淡水、竹圍都市計畫區及淡海新市鎮地區                 |          |            |            |            |  |  |
| 操 作                    | <u>方 式</u> :                              |                              |                                    |          |            |            |            |  |  |
| 1.開啓工程基本資料的頁面後,再按下修改鍵。 |                                           |                              |                                    |          |            |            |            |  |  |
| 2.直接                   | 修改所需要                                     | 修改的欄位即                       | मि •                               |          |            |            |            |  |  |

3.修改完畢後,按「確定」鍵即可。

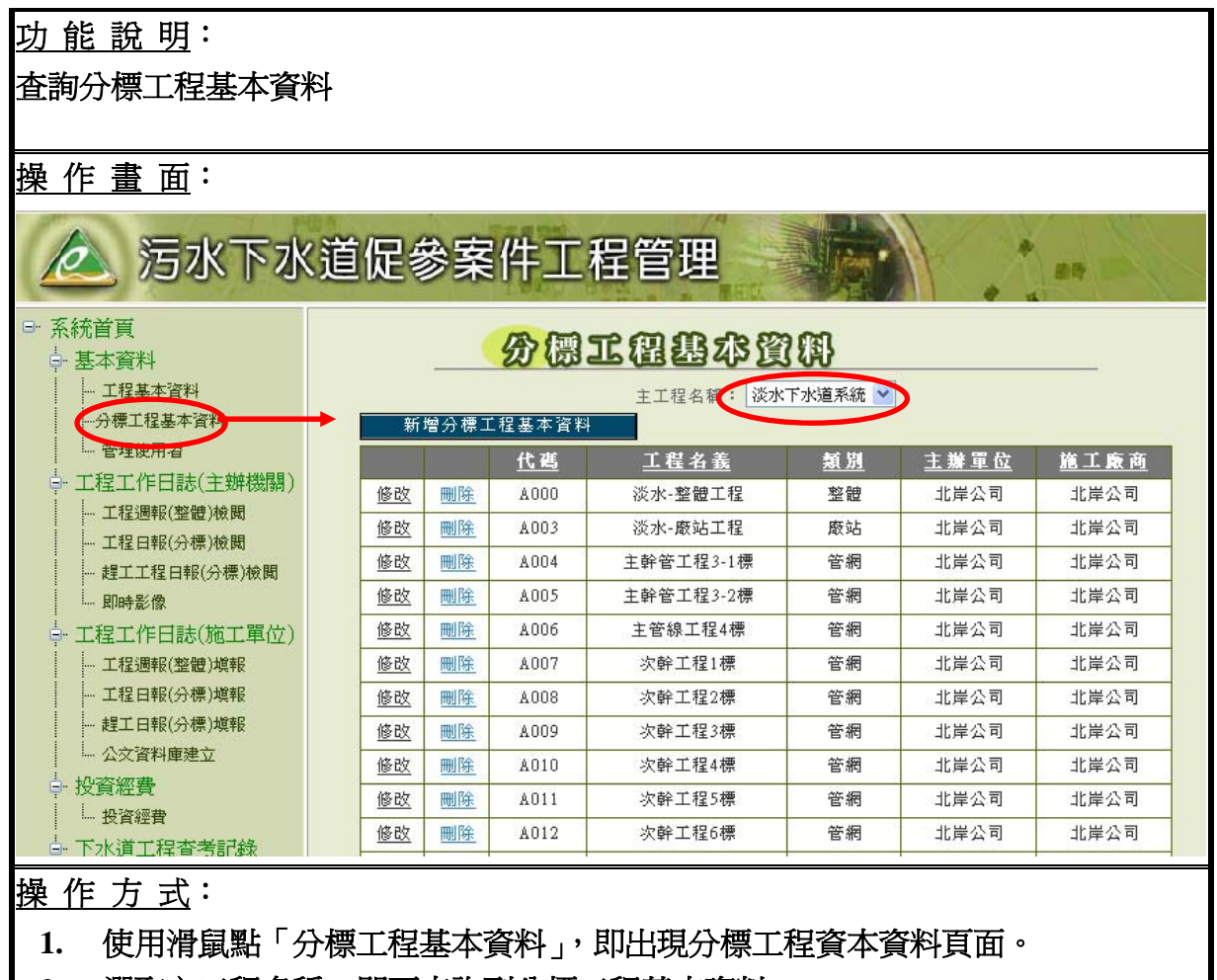

2. 選取主工程名稱,即可查詢到分標工程基本資料。

### <u>功 能 說 明</u>:

修改分標工程基本資料

#### 操作畫面:

| 分標工思想水管風                        |                                                   |          |                     |                       |             |             |      |   |  |
|---------------------------------|---------------------------------------------------|----------|---------------------|-----------------------|-------------|-------------|------|---|--|
|                                 |                                                   |          | ~ ~                 | 土工程名額: 淡水             | ) いし        |             |      |   |  |
| 五二祖名稱 • 故小「小道六號」▼<br>新增分標工程基本資料 |                                                   |          |                     |                       |             |             |      |   |  |
|                                 |                                                   |          |                     |                       |             |             |      |   |  |
|                                 | 1 1 1 1 1 1 1   1 1 1 1 1 1 1 1   1 1 1 1 1 1 1 1 |          |                     |                       |             |             | 北岸公司 |   |  |
|                                 | 修改                                                | 刪除       | A00 <i>3</i>        | 淡水-廠站工程               | 廠站          | 北岸公司        | 北岸公司 | - |  |
|                                 | <u>修改</u>                                         | 刪除       | A004                | 主幹管工程3-1標             | 管網          | 北岸公司        | 北岸公司 | - |  |
|                                 | <u>修改</u>                                         | 删除       | A005                | 主幹管工程3-2標             | 管網          | 北岸公司        | 北岸公司 | - |  |
|                                 | <u>修改</u>                                         | <u> </u> | A006                | 主管線工程4標               | 管網          | 北岸公司        | 北岸公司 |   |  |
|                                 | <u>修改</u>                                         | ■除       | A007                | 次幹工程1標                | 管網          | 北岸公司        | 北岸公司 | - |  |
|                                 | <u>修改</u>                                         | 删除       | A008                | 次幹工程2標                | 管網          | 北岸公司        | 北岸公司 |   |  |
|                                 | <u>修改</u>                                         | 刪除       | A009                | 次幹工程3標                | 管網          | 北岸公司        | 北岸公司 |   |  |
|                                 | <u>修改</u>                                         | 删除       | A010                | 次幹工程4標                | 管網          | 北岸公司        | 北岸公司 | - |  |
|                                 | <u>修改</u>                                         | 删除       | A011                | 次幹工程5標                | 管網          | 北岸公司        | 北岸公司 | - |  |
|                                 | <u>修改</u>                                         | 刪除       | A012                | 次幹工程6標                | 管網          | 北岸公司        | 北岸公司 |   |  |
|                                 | <u>修改</u>                                         | 刪除       | A001                | 主管線工程1標               | 管網          | 北岸公司        | 北岸公司 |   |  |
|                                 | <u>修改</u>                                         | 刪除       | A002-A              | 主幹管工程2標               | 管網          | 北岸公司        | 北岸公司 |   |  |
|                                 |                                                   |          |                     |                       | <b></b>     |             |      |   |  |
|                                 |                                                   |          |                     |                       |             |             |      |   |  |
|                                 |                                                   |          |                     | ▶ 分標工程表               | 其本資料        |             |      |   |  |
|                                 |                                                   | 主工程      | 1名稱: 00             | )1 淡水下水道系統            |             |             |      |   |  |
|                                 |                                                   | 分工程      | 星名稱: 🗛              | )00 淡水-整體工程           |             |             |      |   |  |
|                                 |                                                   | 工程       | 呈類別: <b>整</b>       | 禮 🗸                   |             |             |      |   |  |
|                                 |                                                   | 主動       | <sub>産</sub> 單位: 北  | <br>岸公司               |             |             |      |   |  |
|                                 |                                                   | 施丁       | <br>L單位: <u>北</u> / |                       |             |             |      | 1 |  |
|                                 |                                                   | 預定関      |                     | 08/01/29              | <br>預定完工日   | : 2008/01/2 | 9    |   |  |
|                                 |                                                   | 教        | 創工期: 0              |                       |             |             |      |   |  |
|                                 |                                                   | 宙際閉      | 創工日: 2              | <br>198/01/29 (日期格式:' | 2007/01/01) |             |      |   |  |
|                                 |                                                   |          |                     | 確認                    | <b>阪</b> 消  |             |      |   |  |
|                                 |                                                   |          | _                   |                       | 24.415      |             |      |   |  |
| 操作                              | <br>『方 『                                          | <br>式:   |                     |                       |             |             |      |   |  |
| 1.                              | 使用                                                | -<br>滑鼠默 | ;「修改」               | 0                     |             |             |      |   |  |
| 2                               |                                                   |          |                     |                       |             |             |      |   |  |
| 4. 在队修以之佩位但按进门修以,修以元辛按、唯足」即引。   |                                                   |          |                     |                       |             |             |      |   |  |

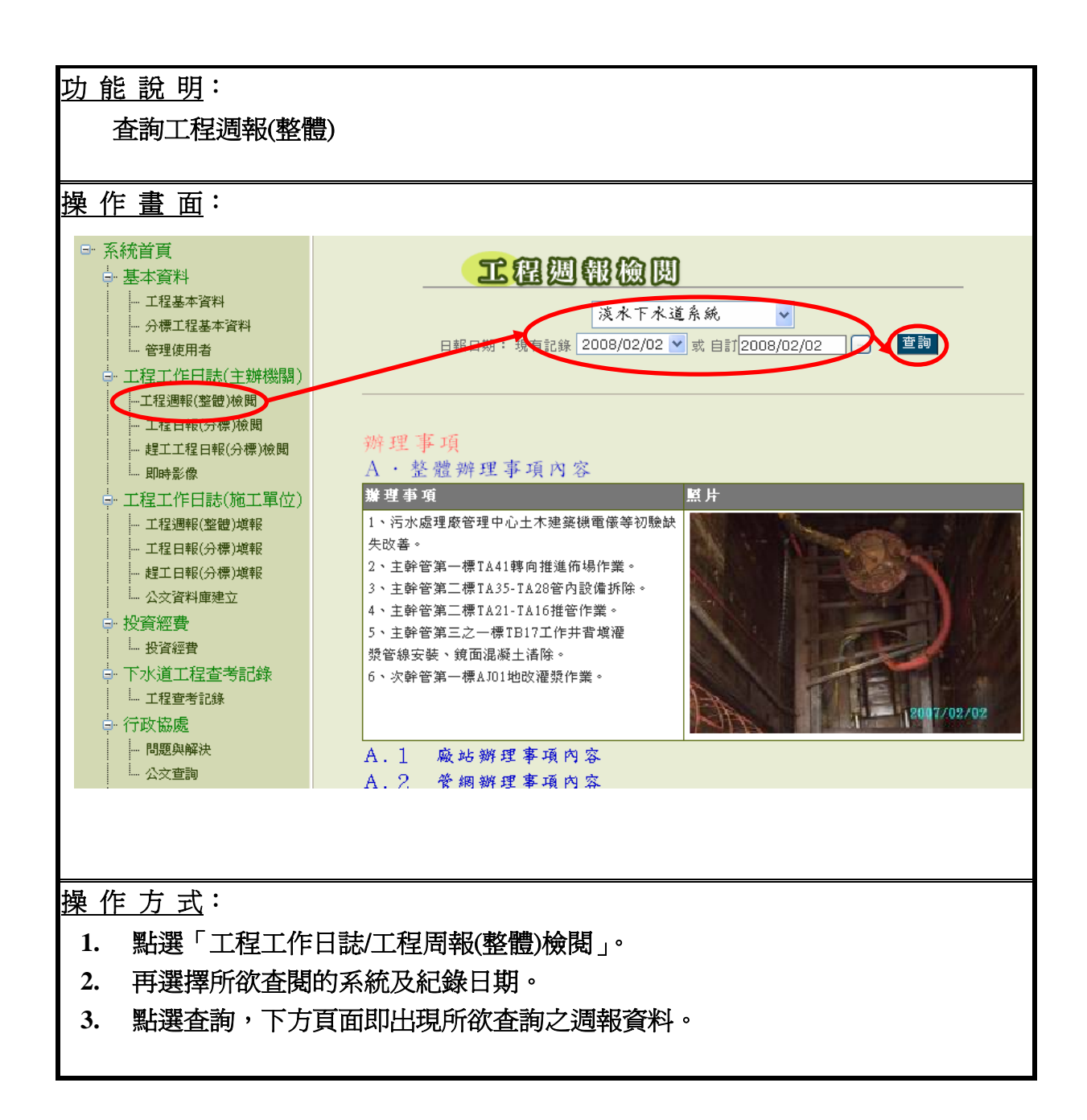

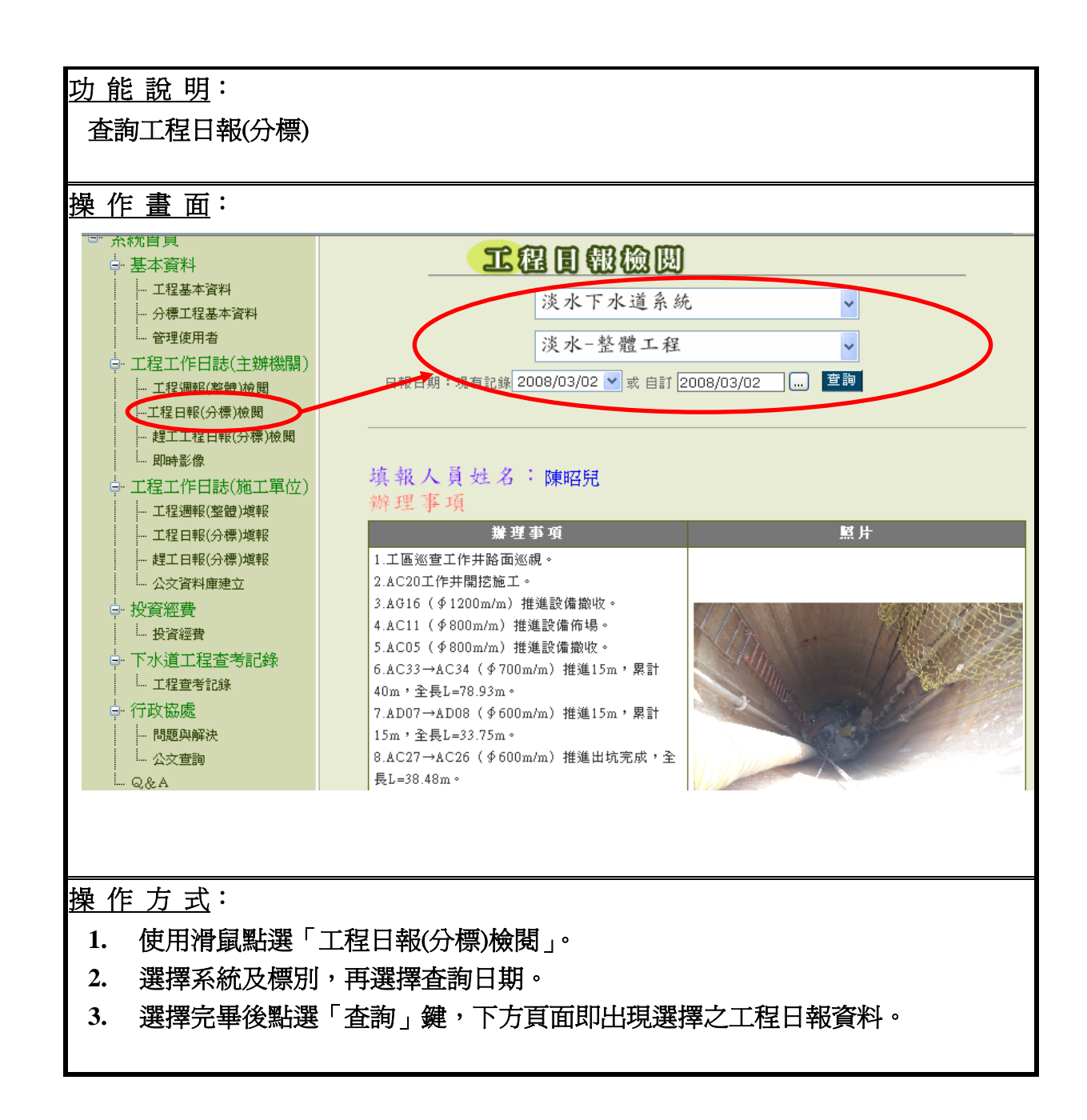

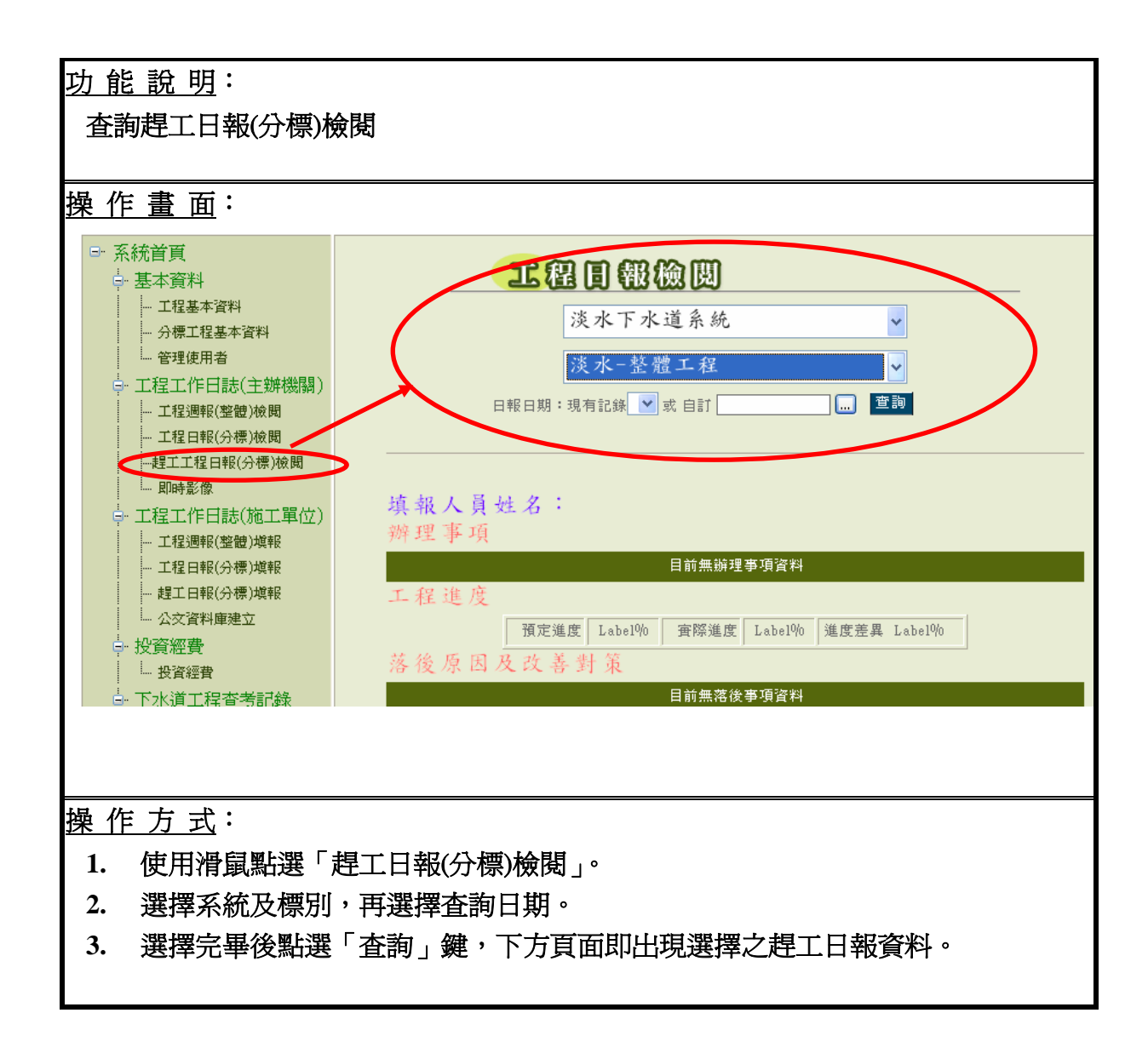

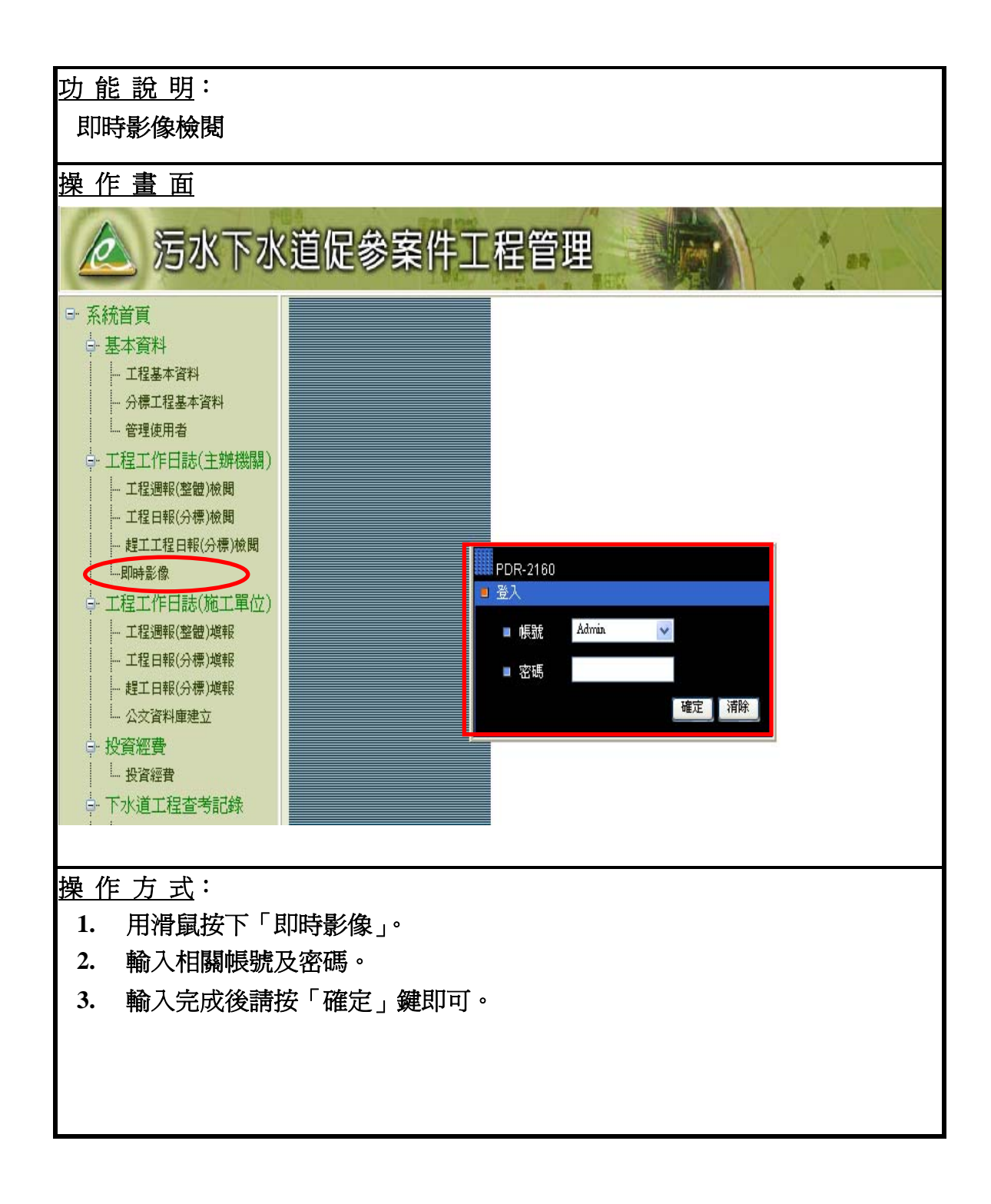

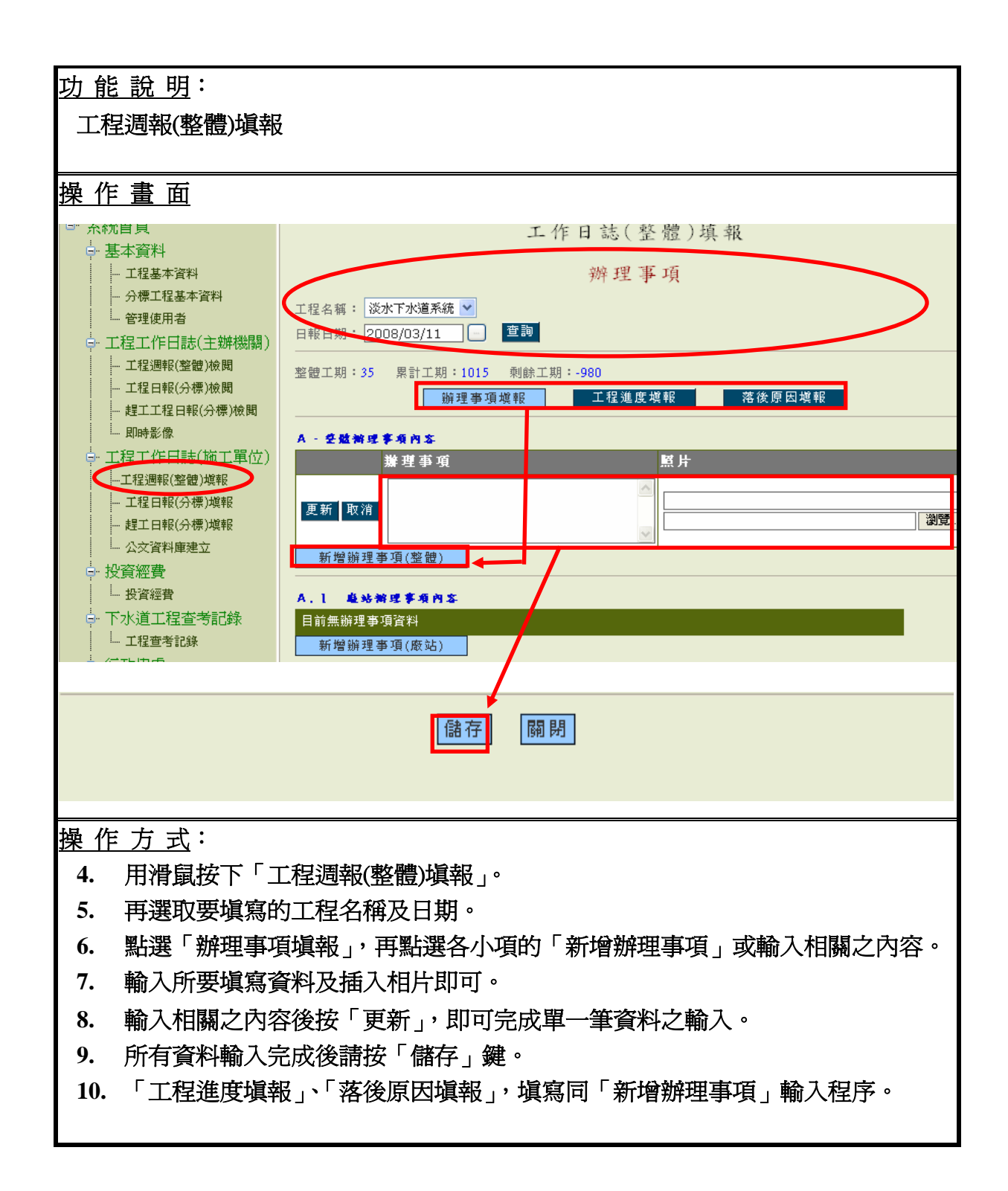

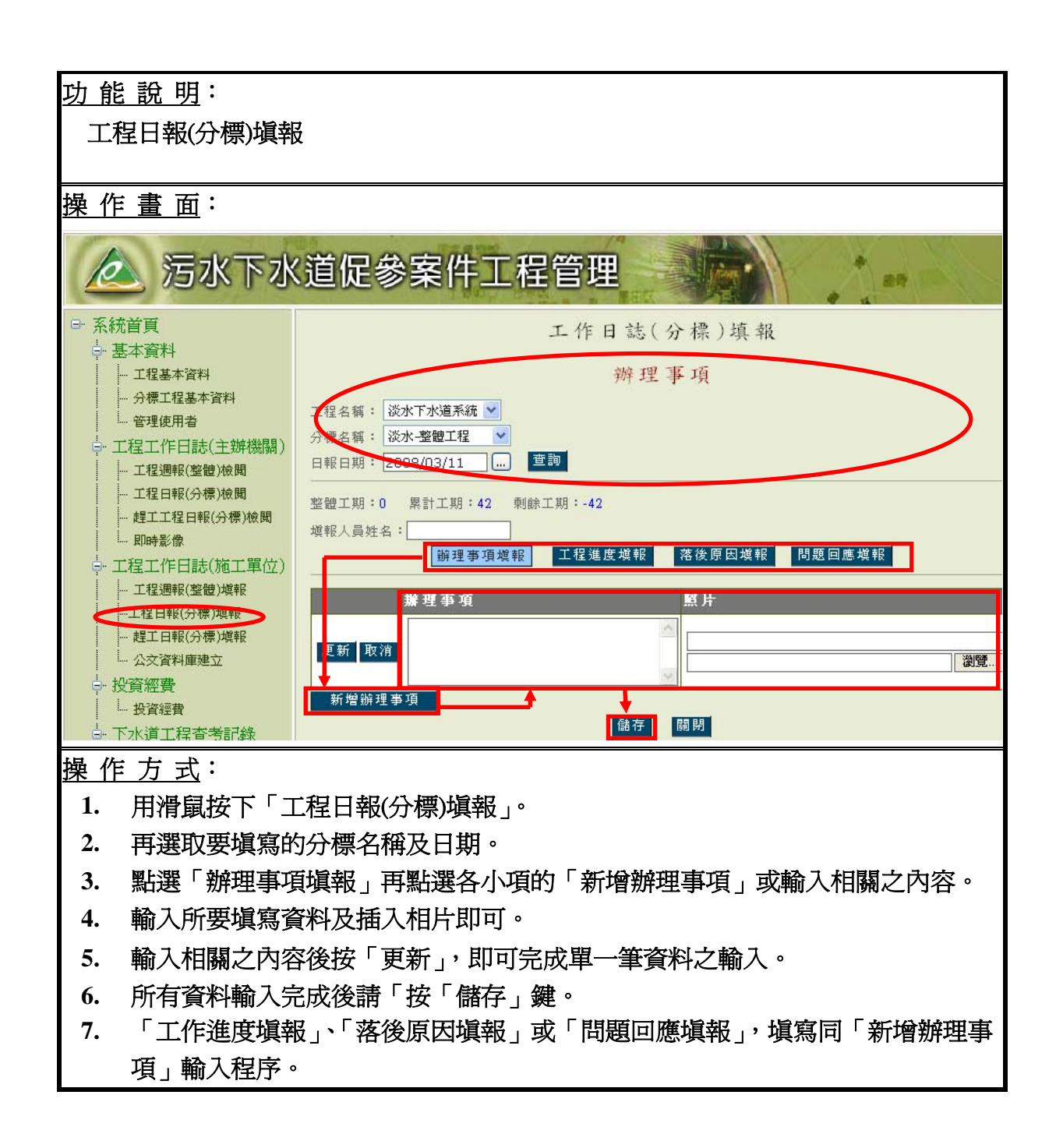

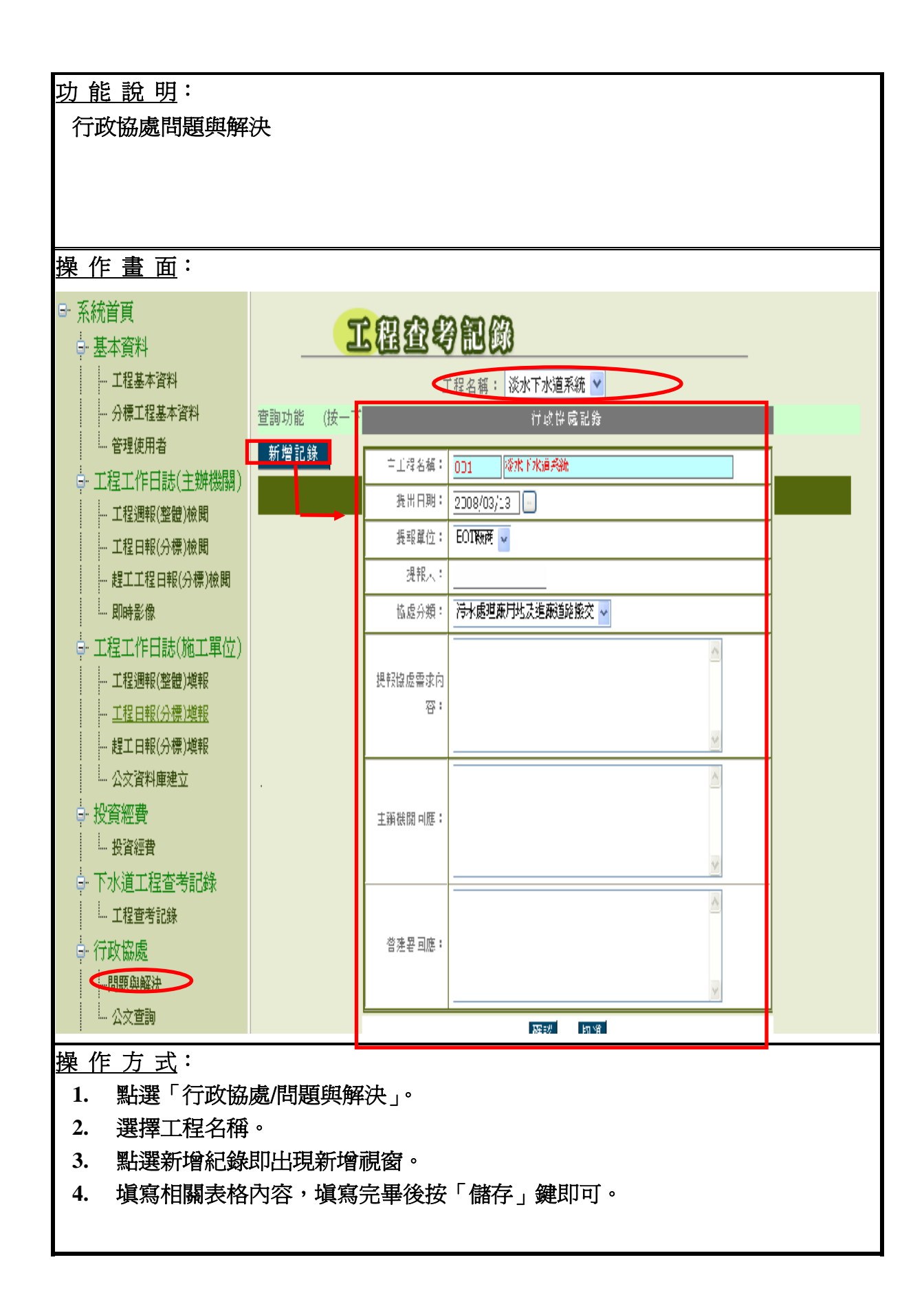